## UI 정의서

## 한국은행 화폐박물관 홈페이지 리뉴얼

강지원

| Project                                                                                                    | 한국은행 화폐박물관 홈페이지                                              | 작성자                                                                                                    | 강지원                                                                                                    |       |
|----------------------------------------------------------------------------------------------------|--------------------------------------------------------------|----------------------------------------------------------------------------------------------------|----------------------------------------------------------------------------------------------------|-------|
| 경로/화면명 Main, Sub/Header Nav (공통요소)                                                                                                    |                                                              |                                                                                                    | 화면 ID                                                                                                    | UI-01 |
|                                                                                                    | Screen                                                       |                                                                                                    | Description                                                                                                    |       |
|                                                                                                    |                                                              | 화면 ID : UI-01 ℕ                                                                                                    |                                                                                                    |       |
|                                                                                                    |                                                              | 화면 설명                                                                                                    | 한국은행 화폐박물관 header, nav                                                                                           |       |
| 2 - 2 - 2 - 2 - 4 $2 - 2 - 3 - 2 - 2 - 4$ $3 - 1 - 1 - 2 - 1 - 3$ $2 - 2 - 1 - 2 - 3 - 3 - 3 - 4$ $3 - 1 - 2 - 1 - 3 - 3 - 3 - 4$ $3 - 1 - 2 - 3 - 3 - 3 - 4$ $3 - 1 - 2 - 3 - 3 - 4$ $3 - 1 - 2 - 3 - 3 - 4$ $3 - 1 - 2 - 3 - 4$ $3 - 1 - 2 - 3 - 4$ $3 - 1 - 2 - 3 - 4$ $3 - 1 -$ | 1                                                            | Header. top<br>1-1. 링크로 이동 (새 창 열림)<br>1-2. 로그인 페이지로 이동<br>1-3. 한국은행 SNS.<br>hover시 하단으로 아이콘 나옴 (아이콘 클릭 시<br>SNS 연결)                                                                                                    |                                                                                                    |       |
|                                                                                                    | 2                                                            | Header. bottom<br>2-1. 한국은행 화폐박물관 로고. 홈페이지 새로 고<br>침<br>2-2. 검색<br>2-3. 언어 변경                                                                                                    |                                                                                                    |       |
| 3-                                                                                                    | main<br>menu<br>main<br>menu<br>main<br>menu<br>menu<br>menu | 3                                                                                                    | <b>nav</b> .<br>3-1. <b>gnb</b> hover시 lnb 드롭다운<br>3-2. <b>lnb</b> 2차, 3차 메뉴. Hover시 색상 변경되고,<br>클릭하면 해당 페이지로 이동 |       |
|                                                                                                    | main<br>menu<br>menu                                         | 반응형(M) 🙁                                                                                                    |                                                                                                    |       |
|                                                                                                    |                                                              | ***min-width : 320px<br>Pc 화면의 1 display : none.<br>2 Header. 상단고정 position : fixed<br>2-2 클릭 시 검색창으로 이동(예정)<br>2-4 메뉴버튼. nav 3 열림<br>3 nav. width 100%, height : 100vh<br>3-1 gnb. 클릭 시 메인 메뉴에 맞춰서 Inb 변경.<br>Hover시 색상 변경 후 클릭 시 변경된 색상으로 고정<br>3-3 메뉴 닫힘 버튼 |                                                                                                    |       |

| Project 한국은행 화폐박물관 홈페이지        |        |                                                                                                    | 작성자                                                                                  | 강지원         |  |  |
|--------------------------------|--------|----------------------------------------------------------------------------------------------------|--------------------------------------------------------------------------------------|-------------|--|--|
| 경로/화면명 Main, Sub/footer (공통요소) |        |                                                                                                    | 화면 ID                                                                                | UI-02       |  |  |
|                                | Screen |                                                                                                    |                                                                                      | Description |  |  |
|                                |        | 화면 ID : UI-02 N                                                                                                    |                                                                                      |             |  |  |
|                                |        | 화면 설명                                                                                                    | 한국은행 화폐박물관 footer                                                                    |             |  |  |
|                                |        | 1                                                                                                    | 저작권보호방침, 개인정보처리방침,<br>이메일무단수집거부, 홈페이지이용안내,<br>금융중개지원대출 기업정보조회                        |             |  |  |
|                                |        | 2                                                                                                    | 2-1. 한국은행 로고, 클릭 시 한국은행 홈페이지로<br>이동<br>2-2. 주소, 전화번호, Copyright<br>2-3. 굿콘텐츠서비스 인증마크 |             |  |  |
|                                | 2-3    |                                                                                                    |                                                                                      |             |  |  |
|                                |        | 반응형(M) 🔇                                                                                                    |                                                                                      |             |  |  |
|                                |        | ***min-width : 320px<br>1 화면 크기에 따라 블록 정렬<br>2 Column으로 변경<br>3 한국은행 SNS.<br>클릭 시 하단으로 아이콘 나옴 3-1<br>(아이콘 클릭 시 SNS 연결) |                                                                                      |             |  |  |

| Project 한국은행 화폐박물관 홈페이지 |        |   | 작성자                                                        | 강지원                                                                               |  |  |
|-------------------------|--------|---|------------------------------------------------------------|-----------------------------------------------------------------------------------|--|--|
| 경로/화면명 Main/section     |        |   | 화면 ID                                                      | UI-03                                                                             |  |  |
|                         | Screen |   |                                                            | Description                                                                       |  |  |
|                         |        |   | 화면 ID : UI-03 N                                            |                                                                                   |  |  |
|                         |        |   | 화면 설명                                                      | 한국은행 화폐박물관 메인 페이지                                                                 |  |  |
|                         |        |   | 1                                                          | 주요 content 3초 마다 자동 슬라이드.<br>pagination으로 페이지 이동.<br>pause/play 버튼 toggle.        |  |  |
|                         |        |   | 2                                                          | Row 방향으로 정렬                                                                       |  |  |
|                         |        |   | 3                                                          | 관람 사전 예약                                                                          |  |  |
|                         |        |   | 4                                                          | 관람 사전 예약 버튼. 클릭 시 modal 팝업 열림                                                     |  |  |
|                         |        |   | 5                                                          | <b>교육</b> / 교육 강좌 제목과 마감 여부<br>+ 클릭 시 교육 페이지로 이동                                  |  |  |
|                         |        |   | 6                                                          | <b>찾아오시는 길</b> / 주소, 연락처 정보<br>+ 클릭 시 찾아오시는 길 페이지로 이동                             |  |  |
|                         |        |   | 7                                                          | Row 방향으로 정렬                                                                       |  |  |
|                         |        | 8 | <b>새소식</b> / 새소식 제목과 작성 날짜<br>Vertical silde, 3초마다 자동 슬라이드 |                                                                                   |  |  |
|                         |        |   | 9                                                          | <b>VR체험관, 소장품, 전시도록, 연혁, 소개</b><br>Hover 시 아이콘 및 text색상 변경<br>아이콘 클릭 시 해당 페이지로 이동 |  |  |
|                         |        |   | 반응형(M) 🔃                                                   |                                                                                   |  |  |
|                         |        |   | ***min-width<br>디바이스 크기<br>② Column으<br>⑦ Column으          | : 320px<br> 에 맞게 리사이징<br>로 변경<br>로 변경                                             |  |  |

| Project 한국은행 화폐박물관 홈페이지                                                                                                    |        |  | 작성자                                      | 강지원                                  |  |  |
|----------------------------------------------------------------------------------------------------|--------|--|------------------------------------------|--------------------------------------|--|--|
| 경로/화면명 Main/section(modal)                                                                                                    |        |  | 화면 ID                                    | UI-04                                |  |  |
|                                                                                                    | Screen |  |                                          | Description                          |  |  |
| Image: Signature       Image: Signature       Image: Signature <td< th=""><th colspan="4">화면 ID : UI-04 N</th></td<> |        |  | 화면 ID : UI-04 N                          |                                      |  |  |
|                                                                                                    |        |  | 화면 설명                                    | 사전관람예약 modal                         |  |  |
|                                                                                                    |        |  | 1                                        | Modal.<br>overflow: auto;            |  |  |
|                                                                                                    |        |  | 2                                        | 안내글, 관람시간, 휴관일 등                     |  |  |
|                                                                                                    |        |  | 3                                        | 예약자 성함, 연락처, 예약 날짜,<br>예약 시간, 인원수 작성 |  |  |
|                                                                                                    |        |  | 4                                        | 예약하기 버튼                              |  |  |
|                                                                                                    |        |  | 5                                        | 클릭 시 modal 닫힘                        |  |  |
|                                                                                                    |        |  | 반응형(M) N                                 |                                      |  |  |
|                                                                                                    |        |  | ***min-width : 320px<br>디바이스 크기에 맞게 리사이징 |                                      |  |  |
|                                                                                                    |        |  |                                          |                                      |  |  |
|                                                                                                    |        |  |                                          |                                      |  |  |
|                                                                                                    |        |  |                                          |                                      |  |  |
|                                                                                                    |        |  |                                          |                                      |  |  |
|                                                                                                    |        |  |                                          |                                      |  |  |

| Project                                                           | roject 한국은행 화폐박물관 홈페이지                                                            |                              |                                                                                                    | 작성자                                  | 강지원                         |
|-------------------------------------------------------------------|-----------------------------------------------------------------------------------|------------------------------|----------------------------------------------------------------------------------------------------|--------------------------------------|-----------------------------|
| 경로/화면명 Subpage/이용안내, 박물관소개 (공통요소)                                 |                                                                                   |                              | 화면 ID                                                                                                    | UI-05                                |                             |
|                                                                   | Screen                                                                            |                              |                                                                                                    | Description                          |                             |
|                                                                   |                                                                                   |                              | 화면 ID : UI-05 🛯                                                                                                    |                                      |                             |
| 1     2       main menu     3-2         3-2                       |                                                                                   | 화면 설명                        | 한국은행 화폐박물관 이용안내<br>한국은행 화폐박물관 박물관 소개                                                                                                    |                                      |                             |
|                                                                   |                                                                                   | 1                            | 클릭 시 메인 페이지로 이동                                                                                                    |                                      |                             |
| 3 menu<br>3.1 menu V                                              | 2                                                                                 | menu <u>3-1</u> 클릭 시 text 변경 |                                                                                                    |                                      |                             |
| 3-2<br>- Submenu2<br>menu<br>menu<br>menu<br>menu<br>menu<br>menu | 3-1 menu<br>3-2 - Submenu<br>menu<br>menu<br>menu<br>menu<br>menu<br>menu<br>menu | 3                            | Snb.         3-1. 2차 메뉴         Hover시 색상 변경 후,         클릭 시 변경된 색상으로 고정.         하위메뉴가 있는 경우 하위메뉴 드롭다운.         다른 메뉴 클릭 시 드롭다운 된 하위메뉴 다시 접 힘.         3-2. 하위메뉴(3차 메뉴)         Hover시 색상 변경 후         클릭 시 변경된 색상으로 고정.         Tab 메뉴 3-2 |                                      |                             |
|                                                                   |                                                                                   |                              | 4                                                                                                    | Tab 메뉴 3-2 에 맞춰<br>(***content 내용은 다 | l content 변경<br>음 페이지에서 다룸) |
|                                                                   |                                                                                   |                              | 반응형(M) 🚺                                                                                                    |                                      |                             |
|                                                                   |                                                                                   |                              | ***min-width<br>디바이스 크기<br>Tab 제외 dis                                                                                                    | : 320px<br> 에 맞게 리사이징<br>play : none |                             |
|                                                                   |                                                                                   |                              |                                                                                                    |                                      |                             |

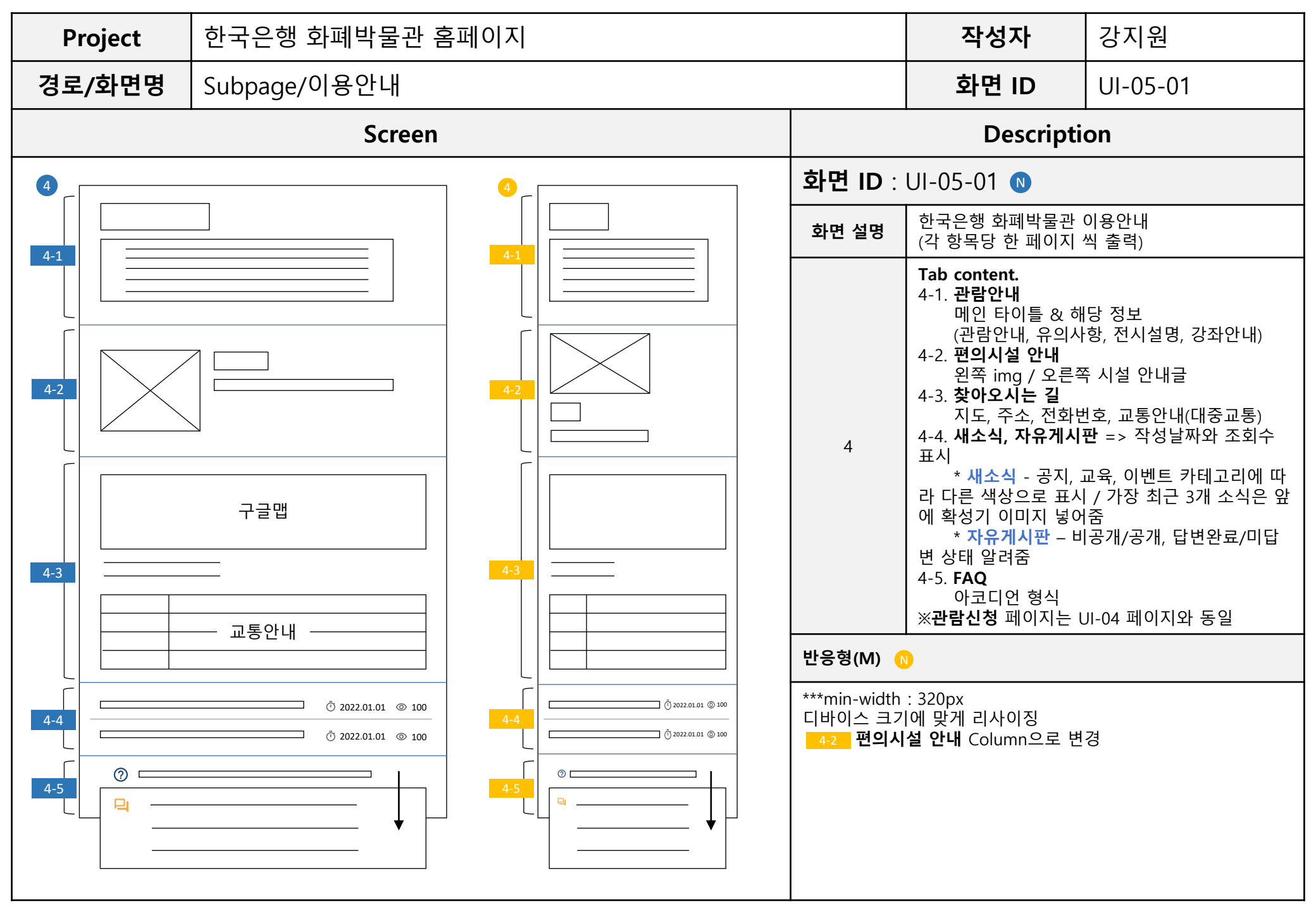

| Project 한국은행 화폐박물관 홈페이지                                     |                 |                                                        | 작성자                                                                   | 강지원                                                                                                    |                                                                                                    |
|-------------------------------------------------------------|-----------------|--------------------------------------------------------|-----------------------------------------------------------------------|----------------------------------------------------------------------------------------------------|----------------------------------------------------------------------------------------------------|
| 경로/화면명 Subpage/박물관 소개                                       |                 |                                                        | 화면 ID                                                                 | UI-05-02                                                                                                    |                                                                                                    |
|                                                             | Screen          |                                                        |                                                                       | Description                                                                                                    |                                                                                                    |
| •                                                           |                 | <u>A</u>                                               | 화면 ID : UI-05-02 🛯                                                    |                                                                                                    |                                                                                                    |
|                                                             | < >             |                                                        | 화면 설명                                                                 | 한국은행 화폐박물관 !<br>(각 항목당 한 페이지 /                                                                                                    | 박물관 소개<br>씩 출력)                                                                                                    |
| 4-1                                                         |                 | 4-1<br>4-2<br>4-2                                      | 4                                                                     | Tab content.         4-1. 20주년 축하메시7         타이틀, 내용, 이미         * 20주년 축하메시         시 축하메시지 영상 플         4-2. 전시(VR체험관)         이미지 클릭 시 VR 화태         4-3. 영상으로 보는 20         * 영상으로 보는 20         * 영상 플레이         4-4. 연혁         년도, 월, 내용         ※ 미션·비전 - 다이어크 | <b>디, 특별기획전 행사</b><br> 지<br><b>. 지</b> - 이미지(썸네일) 클릭<br>레이(예정)<br>면으로 전환<br><b>년, 인사말 건물 소개</b><br>20년 - 이미지(썸네일) 클릭<br>그램 이용하여 표현 |
| 4-3                                                         | 4-3 4-3 4-3 4-3 |                                                        | 반응형(M) <u>N</u>                                                       |                                                                                                    |                                                                                                    |
| 4-4<br>( 202<br>6 1<br>( 201<br>12 1<br>( 201<br>1 1<br>7 1 | 1<br>9<br>7     | 4-4<br>0 2021<br>6<br>0 2019<br>12<br>0 2017<br>1<br>7 | ***min-width : 320px<br>디바이스 크기에 맞게 리사이징<br>4-2 전시(VR체험관) Column으로 변경 |                                                                                                    |                                                                                                    |